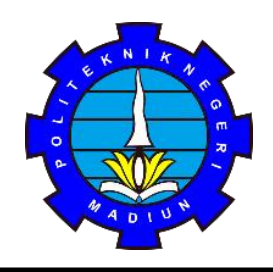

# KEMENTERIAN PENDIDIKAN, KEBUDAYAAN, RISET, DAN TEKNOLOGI **POLITEKNIK NEGERI MADIUN**

Jalan Serayu Nomor 84 Madiun, Kode Pos 63133 Telepon +62 351 452970, Faksimile +62 351 492960 Laman : <u>www.pnm.ac.id /</u> Surel : sekretariat@pnm.ac.id

## **PENGUMUMAN**

Nomor: 73/22/PL33.001/KM/2024

#### TENTANG HASIL SELEKSI PENERIMAAN MAHASISWA BARU DAN DAFTAR ULANG JALUR SELEKSI MANDIRI TAHAP 2 TAHUN 2024

- 1. Direktur Politeknik Negeri Madiun telah menetapkan hasil seleksi Penerimaan Mahasiswa Baru melalui jalur Seleksi Mandiri Tahap 2 pada Program Studi:
  - 1) Program Studi D3 Administrasi Bisnis
  - 2) Program Studi D3 Bahasa Inggris
  - 3) Program Studi D4 Pemasaran Digital
  - 4) Program Studi D4 Bahasa Inggris Untuk Komunikasi Bisnis Dan Profesional
  - 5) Program Studi D3 Akuntansi
  - 6) Program Studi D4 Akuntansi Perpajakan
  - 7) Program Studi D4 Akuntansi Sektor Publik
  - 8) Program Studi D4 Teknologi Rekayasa Otomotif
  - 9) Program Studi D3 Teknik Komputer Kontrol
  - 10) Program Studi D3 Teknik Listrik
  - 11) Program Studi D3 Teknologi Informasi
  - 12) Program Studi D4 Perkeretaapian
  - 13) Program Studi D4 Teknologi Rekayasa Perangkat Lunak
  - 14) Program Studi D4 Teknologi Rekayasa Elektronika
  - 15) Program Studi D4 Teknologi Rekayasa Otomasi
- 2. Hasil Seleksi Penerimaan Mahasiswa Baru pada Jalur Seleksi Mandiri Tahap 2 terdiri dari 2 kategori yaitu lulus seleksi dan cadangan (*Peserta tes yang tidak masuk dalam kuota penerimaan mahasiswa baru, yang diberikan kesempatan tambahan kepada calon mahasiswa untuk diterima, jika terdapat kekosongan atau jika beberapa calon yang dinyatakan lulus seleksi sebelumnya memilih untuk tidak melanjutkan pendaftaran*). Status kelulusan dapat dilihat melalui https://pmb.pnm.ac.id dengan cara login menggunakan ID Pendaftar (Kode Peserta) dan PIN (tanggal lahir/ddmmyyyy) sesuai tata cara terlampir.
- 3. Peserta yang dinyatakan lulus seleksi WAJIB DAFTAR ULANG dan melengkapi dokumen, pada tanggal **1 s.d 7 Agustus 2024**.
- 4. Dokumen kelengkapan daftar ulang sebagai berikut :
  - a) Mengisi formulir daftar ulang dan surat kesanggupan UKT dibagian pendaftaran (file dapat diunduh pada laman https://pmb.pnm.ac.id);
  - b) Pas foto berwarna terbaru dengan format JPEG, background biru (maksimal ukuran 1MB);
  - c) Scan Kartu Keluarga (KK);

- d) Scan Kartu Tanda Penduduk (KTP)/Tanda pengenal calon mahasiswa;
- e) Scan ijazah/surat keterangan lulus;
- f) Scan akte kelahiran/surat kenal lahir;
- g) Scan surat keterangan BEBAS NARKOBA yang dikeluarkan oleh dokter dari Rumah Sakit Pemerintah; Puskesmas; atau Klinik Pemerintah;
- h) Scan surat keterangan TIDAK BUTA WARNA yang dikeluarkan oleh Dokter dari Rumah Sakit Pemerintah, Puskesmas, atau Klinik Pemerintah. (Wajib bagi Program Studi di Bidang Rekayasa/Jurusan Teknik);
- Melunasi biaya Sumbangan Pembangunan Internal (SPI) dan Uang Kuliah Tunggal (UKT) semester 1 sesuai yang tertera pada akun masing-masing;
- j) Pembayaran biaya SPI dan UKT bisa dilakukan melalui Bank BTN, ShoopePay, Tokopedia, dan LinkAja dengan nomor Virtual Account (generate mandiri), panduan generate Virtual Account bisa diakses pada laman : https://pmb.pnm.ac.id.
- k) Mengisi Surat Pernyataan Tidak Diterima SNBP dan Tidak Daftar Ulang SNBT Tahun 2024 (format dapat diunduh pada laman https://pmb.pnm.ac.id).
- Proses daftar ulang dan upload data kelengkapan, dapat dilakukan melalui https://pmb.pnm.ac.id dengan cara *login* menggunakan ID Pendaftar (Kode Peserta) dan PIN (Tanggal lahir/ddmmyyyy).
- 5. Calon mahasiswa bisa dibatalkan kelulusan/haknya sebagai calon mahasiswa baru apabila:
  - a) Tidak memenuhi ketentuan daftar ulang yang ditetapkan;
  - b) Memberikan keterangan/data yang TIDAK BENAR pada saat mendaftarkan diri;
- 6. Seluruh biaya daftar ulang tidak dapat ditarik kembali dengan alasan apapun, kecuali ditentukan lain oleh peraturan atau perundang-undangan.
- 7. Apabila kuota masin-masing Program Studi belum terpenuhi, maka akan dilakukan pemberitahuan/pemanggilan cadangan melalui telepon/WA yang tertera pada saat pendaftaran. Pemberitahuan/pemanggilan cadangan akan dilakukan pada tanggal 8 Agustus 2024, sedangkan daftar ulang cadangan pada tanggal 8 s.d 9 Agustus 2024.
- 8. Calon mahasiswa baru diharuskan memberikan data nomor kontak dan alamat email aktif pada saat melakukan daftar ulang, yang bisa dihubungi sewaktu-waktu.
- 9. Informasi lebih lanjut bisa menghubungi Panitia daftar ulang di nomor 085 161 414 484 pada hari dan jam kerja.

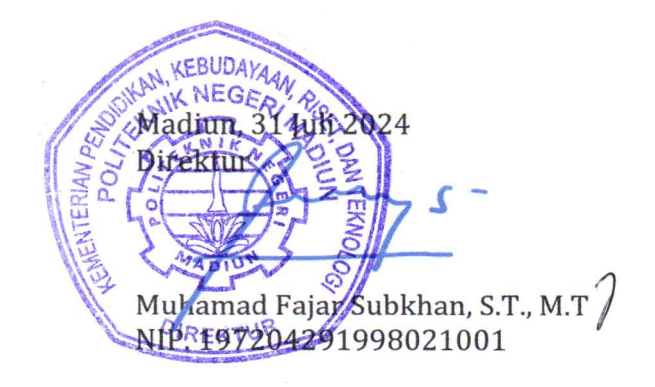

#### TATA CARA MELIHAT HASIL KELULUSAN DAN DAFTAR ULANG

### PENERIMAAN MAHASISWA BARU JALUR MANDIRI TAHAP 2 2024

1. Masuk website pmb.pnm.ac.id, kemudian pilih jalur **Mandiri Gel. 2**, klik "Selengkapnya" kemudian "Daftar Ulang"

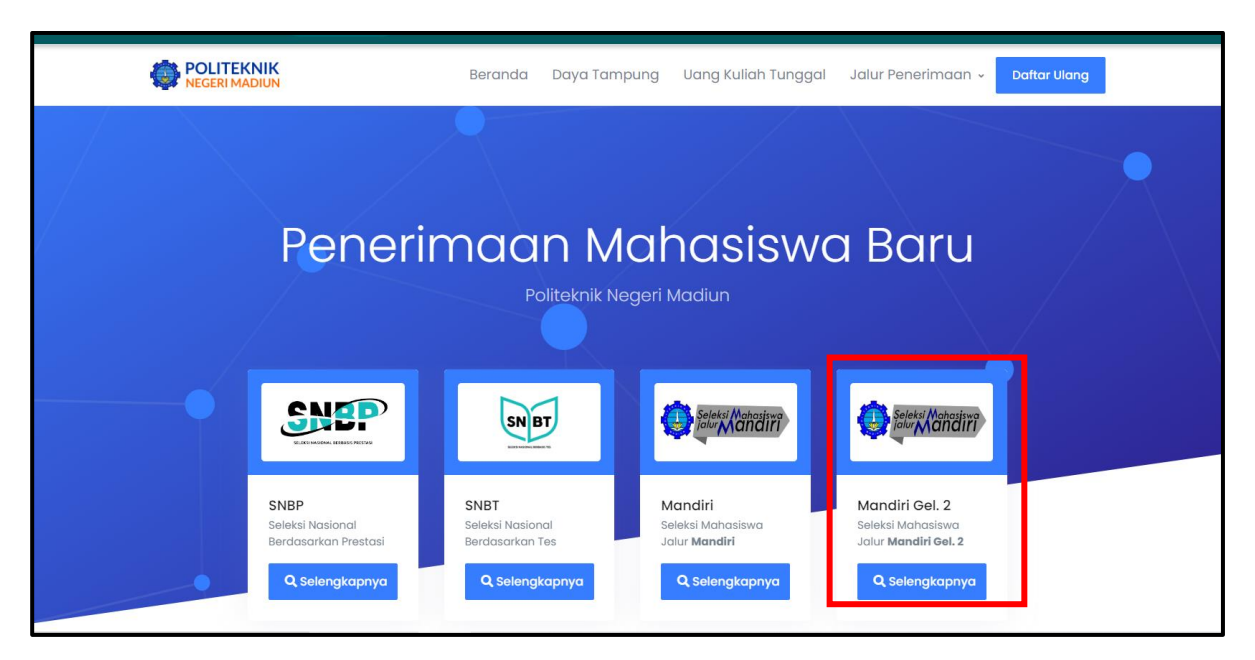

2. Klik "Masuk" pada bagian kanan atas beranda

| Penerimaan Mahasiswa Baru Politeknik Negeri Madiun                                                                | Beranda Jalur Pendaftaran Informasi 🗸 | ID                                                                                                    |
|----------------------------------------------------------------------------------------------------|---------------------------------------|----------------------------------------------------------------------------------------------------|
| <b>Portal Pendaftaran Mc</b><br>Cari tau informasi program studi, biaya kuliah, dan i<br>Politeknik Negeri Madiun | ahasiswa Baru                         |                                                                                                    |
| Cari Jalur Pendaftaran<br>Temukan jalur pendaftaran sesuai dengan pilihar                                         | n program studi yang diminati.        |                                                                                                    |
| Pilih Jenjang •                                                                                                   | rogram Studi 🔹 🚽 Pilih Sistem Kuliah  | - Cari Jalur Pendaftaran                                                                                                    |
| D3 - Diploma 3 D4 - Diploma 4 D2 -                                                                                | Diploma 2                             | Brosur Dan Informasi Biaya<br>Brosur dan rincian biaya selama kuliah di<br>Politeknik Negeri Madiun <sup>A</sup> ctivate Windows |

3. Masukkan ID Pendaftar dan PIN akun pendaftaran Mandir,, kemudian klik "Masuk" warna biru

| Politeknik Negeri Madiun Beranda Jalur Pend                                        | idaftaran Informasi 🗸 ID 🌐 Masuk                                                     |
|------------------------------------------------------------------------------------|--------------------------------------------------------------------------------------|
| Beranda → Masuk Akun                                                               |                                                                                      |
| Masuk Akun<br>Silakan masuk menggunakan ID Pendaftar dan PIN yang telah terdaftar. | Belum Punya Akun?<br>Daftarkan diri kamu dengan memilih jalur                        |
| ID Pendaftar *                                                                     | seleksi yang telah dibuka dan ikuti<br>tahapan pendaftaran yang telah<br>disediakan. |
| PIN *                                                                              | Daftar Sekarang                                                                      |
| Masukkan PIN (DDMMYYYY)                                                            | 8                                                                                    |
| ngat Saya                                                                          |                                                                                      |
| Lupa ID atau PIN 2                                                                 | Activate Windows                                                                     |

4. Setelah login akun pendaftaran masing masing, masuk ke tahap "Hasil Seleksi"

| A A - Alto              |                                                                    |                                            |                        |                          |
|-------------------------|--------------------------------------------------------------------|--------------------------------------------|------------------------|--------------------------|
| Langkah Pendaftaran     | Home → Isi Data Diri                                               |                                            |                        |                          |
| 1 Biodata 🥪             |                                                                    |                                            |                        |                          |
| 2 Berkas Administrasi 🛇 | Selamat Datang<br>Silakan melanjutkan pro<br>melakukan uplaad berk | ses pendaftaran dengan<br>as administrasi. | mengisi data diri Ando | a secara lengkap dan     |
| 3 Nilai Rapor           | ID Pendaftar                                                       | Tanggal Daftar                             | Nama Lengkap           |                          |
| 4 Hasil Seleksi         |                                                                    | 9 Mei 2023, 13:06:39                       |                        |                          |
|                         | Jalur Pendaftaran                                                  | Gelombang                                  | Periode<br>2023 Gapiil | Sistem Kuliah<br>Reguler |
| 5 Daftar Ulang          | PMB Mandiri Jalur<br>Prestasi                                      | Gelombang I                                | 2020 Outju             | 1090101                  |
| 6 Daftar Ulang          | PMB Mandiri Jalur<br>Prestasi<br>Pilihan 1                         | Gelombang I                                | Pilihan 2              |                          |

5. Hasil Seleksi akan tampil seperti dibawah, bagi peserta yang dinyatakan LULUS SELEKSI silahkan di-check Jalur Pendaftaran dan Prodi Diterima Kemudian silahkan dibaca instruksi yang muncul dibawahnya lalu klik "Selanjutnya" pada bagian kanan bawah

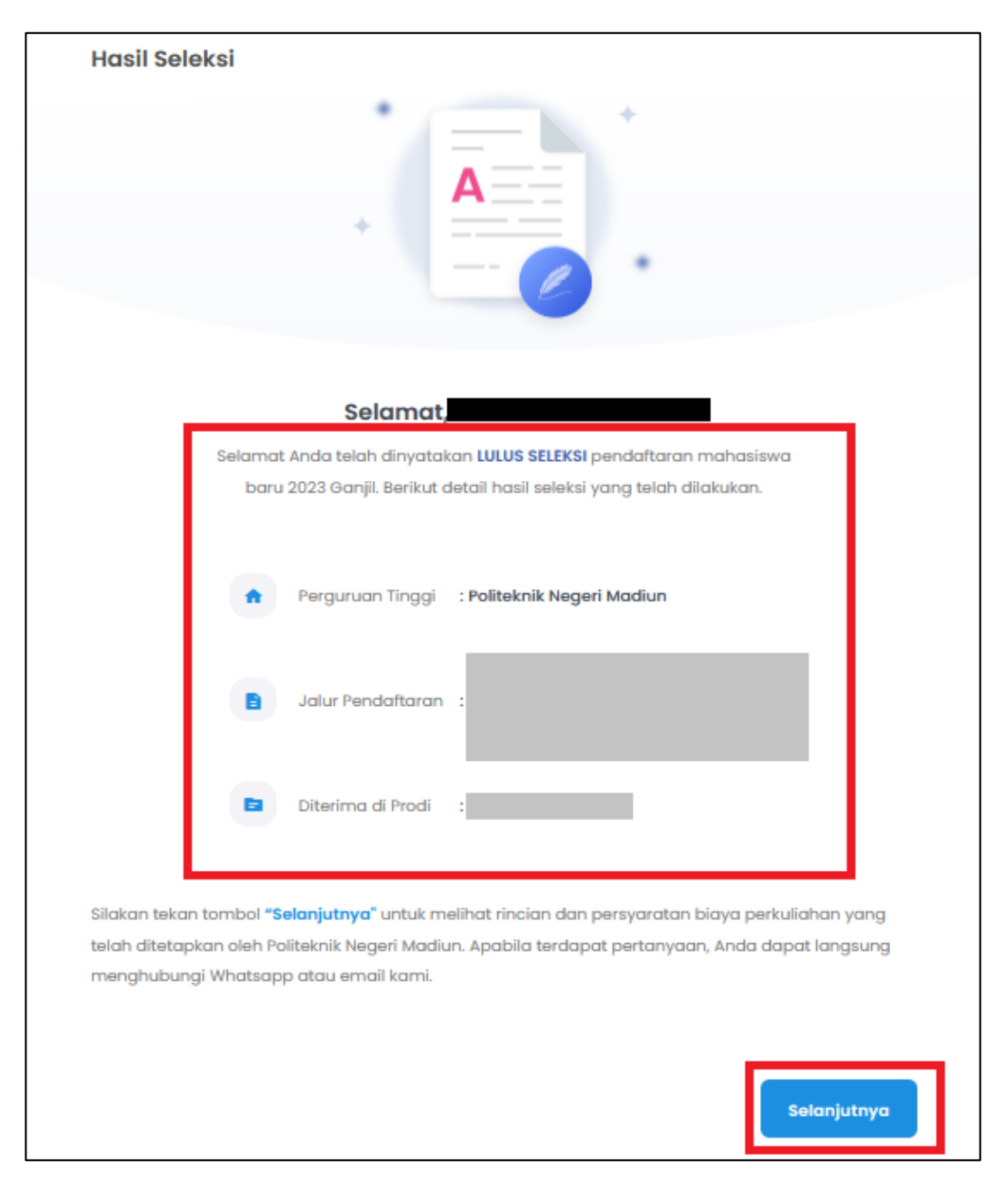

6. Selanjutnya akan muncul informasi biaya kuliah yang terdiri dari Uang Kuliah Tunggal dan **Uang Pangkal** untuk pendaftar yang diterima **Jalur Mandiri**. Silahkan di-check untuk mengetahui tagihan biaya daftar ulang.

| Kemudian ikuti instrusi dibawahnya untuk "klik disini" |
|--------------------------------------------------------|
|--------------------------------------------------------|

| ID Pendaftar                        | Diterima Di Prodi | Jalur Pendaftaran |
|-------------------------------------|-------------------|-------------------|
| ferdapat tagihan biay               | ra kuliah         |                   |
| <ul> <li>Kelompok Kuliał</li> </ul> | 1                 |                   |
| Kelompok Kuliah Uang Kuliah Tun     | ggal Jun 23       | 3.250.000,00      |

7. Kemudian, akan muncul informasi seperti dibawah, terdapat TAGIHAN PENDAFTAR. Centang pada tagihan pendaftar yang akan dibayarkan (boleh satu-persatu atau langsung 2 tagihan) kemudian klik "GENERATE VA"

| ID Pendaftar                                                                                                    | Tanggal Daftar<br>21 Juni 2023, 12:00:00                        | Nama Le             | ngkap            |                          |              |
|----------------------------------------------------------------------------------------------------|-----------------------------------------------------------------|---------------------|------------------|--------------------------|--------------|
| Jalur Pendaftaran                                                                                                    | Gelombang<br>Gelombang 1                                        | Periode<br>2023 Go  | ınjil            | Sistem Kuliah<br>Reguler |              |
| Pilihan 1                                                                                                    |                                                                 | Pilihan 2           |                  |                          |              |
| Pilihan 3<br>-                                                                                                    |                                                                 | Pilihan 4<br>-      |                  |                          |              |
| Pilihan 5<br>-                                                                                                    |                                                                 |                     |                  |                          |              |
| Program Studi Diterima                                                                                                    |                                                                 |                     |                  |                          |              |
| Uang Kuliah Tunggal (UKT)                                                                                                    |                                                                 | Nominal<br>Rp. 3.25 | UKT<br>0.000     |                          |              |
|                                                                                                    |                                                                 | Sembunyikan 🤸       |                  |                          |              |
| Pembayaran Tagihan Biaya Kui<br>1. Pilih tagihan pendaftar yar<br>2. Untuk mencetak invoice, te<br>3. Ikuti petunjuk yang tertera | <b>iah</b><br>ng akan dibayar<br>Ikan tombol <b>Generate VA</b> |                     |                  |                          | د            |
| AGIHAN PENDAFTAR                                                                                                    |                                                                 |                     |                  |                          |              |
| Tagihan                                                                                                    | Cicilan ke-                                                     | Nominal Tagihan     | Nominal Potongan | Nominal Bayar            | Status       |
| <ul> <li>INV/20231/0001217</li> <li>Uang Kuliah Tunggal</li> <li>Jul 2023, 23:59:59</li> </ul>                                    | 1<br>Jun 2023                                                   | 3.250.000,00        | 0,00             | 3.250.000,00             | BELUM LUNAS  |
| Total Tagihan Belum Dibayar                                                                                                    |                                                                 |                     |                  |                          | 3.250.000,00 |
|                                                                                                    |                                                                 |                     |                  |                          |              |

8. Terdapat 4 pilihan metode pembayaran, silahkan dipilih salah satu yang paling mudah, kemudian klik "Generate VA"

| Pilih Metode Pembayaran | 8                      |
|-------------------------|------------------------|
| Bank D BTN              | Link<br>Aja!           |
| 0.00                    | 2000.00                |
| Shopee                  | токоредіа              |
| Blaya Admin<br>4000.00  | Blaya Admin<br>4000.00 |
|                         | 🗙 Batal 🕹 Generate VA  |

9. Setelah di-GENERATE VA maka akan muncul VIRTUAL ACCOUNT yang dapat digunakan untuk melakukan pembayaran dengan metode yang sudah dipilih. Nomor Virtual Account berlaku selama 1x24 jam, sehingga silahkan dilakukan pembayaran dalam kurun waktu tersebut.

| Pilleon 3       Pilleon 4         -       -         Pilleon 5       -         -       -         More ram Biald Diference       -         Legen Bialdeh Tunggel (Mt1)       Nomined Mt1<br>Rp. 3.250.000         Semburrykon ~       -         Penboxyaran Tagihan Biaya Kuliah       -         L Pille Togihan pendertari yang akan dibayar       -         2. Untuk menetaki kinoke, takan tombol Generate VA       3. Untuk menetaki kinoke, takan tombol Generate VA         3. Kuti petunjuk yang tertera       1         Togihan Biaya Lulah Tunggel       1         Uong Kuliah Tunggel       Jun 2023         3. Suti petunjuk yang tertera       -         Togihan Biaya Kuliah       1         Uong Kuliah Tunggel       1         3.250.000,00       0,00       3.250.000,00         Uong Kuliah Tunggel       1       3.250.000,00       0,00         VERTUAL ACCOUNT       1       3.250.000,00       0,00       3.250.000,00         VIRTUAL ACCOUNT       Kede VA       Metode Pemboyaran       Tonggel Jotuh Tempo       Hominal       Biaya Admin       Total Pemboyaran         Bryar Melalul:       3 Jul 2023, 3.259.59       3.250.000,00       Estogra Admin       Total Pemboyaran <th></th> <th>ihan 1</th> <th></th> <th></th> <th>Piliho<br/>-</th> <th>in 2</th> <th></th> <th></th>                                                                                                    |      | ihan 1               |                   |                 | Piliho<br>-          | in 2           |              |                  |
|----------------------------------------------------------------------------------------------------|------|----------------------|-------------------|-----------------|----------------------|----------------|--------------|------------------|
| Pithon 5         Program Blad Diterine         Liping kulich lunggel (ktr)         Nomined ktri         Rp. 3.250.000         Semburnyikan ~         Pembagyaran Tagihan Bioya Kulich         I. Pilih togihan pendada Kulich         S. Richt PetnDAFTAR    Tagihan Cickian ke- Nominal Tagihan Nominal Petangan Nominal Boyar Status          Tagihan Lunggel         Jun 2023         Jun 2023         Jun 2023         Status         Total Tagihan Belum Dibayar         Kade VA       Metode Pembagyaran         Tanggel Julu 2023, 2359:59                                                                                                    | Pil  | ihan 3               |                   |                 | Piliho               | in 4           |              |                  |
| Pithan 5 Porgan Biad Ditarina Lipingal (MT) Nominal VAT Rp. 3.250.000 Semburykan ~ Semburykan ~ Semburykan ~ Semburykan ~ Semburykan ~ Semburykan * Semburykan * Sembury | -    |                      |                   |                 | -                    |                |              |                  |
| -       Nominal UKT         thangaal (UKT)       Nominal UKT         Rp. 3.250.000       Semburykan ~         Pembagaran Tagihan Biaya Kuliah                                                                                                    | Pil  | ihan 5               |                   |                 |                      |                |              |                  |
| Program Studi Diterimo<br>Liong Kullah Tunggal (Uct) Kominal UKT<br>Rp. 3250.000<br>Bernbunyikan ∧<br>Pembayaran Tagihan Biaya Kullah<br>. Pilih tagihan pendattar yang akan dibayar<br>2. Untuk menetak invoise, tekan tombol Generate VA<br>3. ikuti petunjuk yang tertera<br>Tagihan Cicitan ke- Naminal Tagihan Nominal Potangan Nominal Bayar Stotus<br>TAGIHAN PENDAFTAR<br>Tagihan Delum Dibayar<br>3. jul 2023, 2359:59 Jul 2023<br>3. jul 2023, 2359:59 Jul 2023<br>VIRTUAL ACCOUNT<br>Kode VA Metode Pembayaran Tanggal Jotuh Tempo Nominal Biaya Admin Total Pembayaran<br>Sayar Melalul:<br>2. App                                                                                                    | -    |                      |                   |                 |                      |                |              |                  |
| Torgen studioh lunggel (Urt)         Nominal Urt<br>Rp. 3.250.000           Sernbunylkan ~           Pembayaran Tagihan Biaya Kuliah         Sernbunylkan ~           I. Hilh tagihan pendaftar yang akan dibayar         Sernbunylkan A           Sernbunylkan sertex kunobe, tekan tombol Generate VA         Sernbunylkan Managara           Sernbunylkan fungel         Nominal Baya Kuliah           I. Hilh tagihan pendaftar yang akan dibayar         Sernbunylkan sertex           Sernbunylkan fungel         Sernbunylkan sertex           Sernbunylkan sertex         Sernbunylkan sertex                                                                                                    | _    |                      |                   |                 |                      |                |              |                  |
| Image builder Tunggel (ukt)       Nominal UKT<br>Rp. 3.250.000         Sernbunykan ~         Pembayaran Tagihan Bilaya Kullah         I. Pilin tagihan pendaftar yang akan dibayar         2. Untuk mencetak involce, tekan tombol Generate VA         3. ikuti petunjuk yang tertera    Tagihan Cicilian ke- Nominal Tagihan Nominal Petongara Nominal Bayar Status Uang Kuliah Tunggel Jun 2023 Jun 2023 J                                                                                                    | Pro  | ogram Studi Diterim  | a                 |                 |                      |                |              |                  |
| Nominal UKT       Rp. 3250.000         Sembunykon ~         Pembayaran Tagihan Biaya Kullah         1. Hilh tagihan pendattar yang akan dibayar       Sembunykan       Sembunykan         2. Hilh tagihan pendattar yang akan dibayar       Sembunykan       Sembunykan         3. kuti petunjuk yang tertera       Sembunykan       Sembunykan         Tagihan Cicilan ke- Nominal Tagihan Nominal Potangan Nominal Bayar Status         Tagihan Belum Dibayar       Status         Ung Kuliah Tunggal Jun 2023       3250.000,00       0,00       3250.000,00       Setuk tarks         Vartur Kale Setuk tarks         Vartur Kale Setuk tarks         Vartur Kale Setuk tarks         Setuk tarks         Jun 2023       3250.000,00       Setuk tarks         Vartur Kale Setuk tarks         Vartur Kale Setuk tarks         Vartur Kale Setuk tarks         Vartur Kale Setuk tarks         Vartur Kale Setuk tarks         Setuk tarks         Jun 2023       3250.000,00       Setuk tarks         Vartur Kale Setuk tarks         Setuk tarks                                                                                                    |      |                      |                   |                 |                      |                |              |                  |
| Rp. 3250.000         Sembunyikan ~         Pembayaran Tagihan Biaya Kuliah <ul> <li>Pembayaran Tagihan Biaya Kuliah       <ul> <li>Pembayaran Tagihan Biaya Kuliah       <ul> <li>Pembayaran Tagihan Biaya Kuliah       </li> <li>Pembayaran Tagihan Biaya Kuliah       </li> <li>Pembayaran Tagihan Biaya Kuliah       </li></ul>      Pembayaran Tagihan Biaya Kuliah       <ul> <li>Pembayaran Tagihan Benduttar yang akan dibayar</li> <li>Sikuti petunjuk yang tertera</li> <li>Sikuti petunjuk yang tertera</li> <li>Tagihan         <ul> <li>Cicilan ke-</li> <li>Nominal Tagihan</li> <li>Nominal Petongan</li> <li>Nominal Bayar</li> <li>Status         <ul> <li>Sigan Alian Biaya Jun 2023</li> <li>Sigan Alian Biaya Jun 2023</li> <li>Sigan Alian Biaya Jun 2023</li> <li>Sigan Alian Biaya Jun 2023</li> <li>Sigan Alian Biaya Jun 2023</li> <li>Sigan Alian Biaya Jun 2023</li> <li>Sigan Alian Biaya Jun 2023</li> <li>Sigan Alian Biaya Jun 2023</li> <li>Sigan Alian Biaya Jun 2023</li> <li>Sigan Alian Biaya Jun 2023</li> <li>Sigan Alian Biaya Jun 2023</li> <li>Sigan Alian Jun 2023</li> <li>Sigan Alian Jun 2023</li></ul></li></ul></li></ul></li></ul></li></ul>                                                                                                    | Ua   | ang Kuliah Tunggal ( | (икт)             |                 | Nom                  | inal UKT       |              |                  |
| Sembunykan ~         Pembayaran Tagihan Biaya Kuliah <ul> <li>Pilih togihan pendaftar yang akan dibayar</li> <li>Untuk mencetak invoice, tekan tombol Generate VA</li> <li>Ikuti petunjuk yang tertera</li> </ul> <ul> <li>Tagihan</li> <li>Cicilan ke-</li> <li>Nominal Tagihan</li> <li>Nominal Petogan</li> <li>Nominal Bayar</li> <li>Status</li> </ul> Tagihan         Cicilan ke-         Nominal Tagihan         Nominal Petogan         Status           Uang Kuliah Tunggal         Jun 2023         3,250,000,00         0,00         3,250,000,00         Estant UANS           Uang Kuliah Tunggal         Jun 2023         3,250,000,00         0,00         3,250,000,00         Estant UANS           Total Tagihan Belum Dibayar         3,250,000,00         0,00         3,250,000,00         Cicilan Ke-         Cicilan Ke-         Cicilan Ke-         Cicilan Ke-         Cicilan Ke-         Cicilan Ke-         Cicilan Ke-         Cicilan Ke-         Cicilan Ke-         Cicilan Ke-         Cicilan Ke-         Sicilan Ke-         Sicilan Ke-         Cicilan Ke-         Cicilan Ke-         Cicilan Ke-         Cicilan Ke-         Cicilan Ke-         Cicilan Ke-         Cicilan Ke-         Cicilan Ke-         Cicilan Ke-         Cicilan Ke-         Cicilan Ke-         Cicilan Ke-                                                                                                    |      |                      |                   |                 | Rp. 3                | 3.250.000      |              |                  |
| Togihan Biaya Kuliah <ul> <li>Pembayaran Tagihan Biaya Kuliah                 <ul></ul></li></ul>                                                                                                    |      |                      |                   |                 | Sembunyikan          | ~              |              |                  |
| Pembayaran Tagihan Biaya Kuliah         1. Pilih tagihan pendattar yang akan dibayar         2. Untuk mencetak involce, tekan tombol Generate VA         3. ikuti petunjuk yang tertera         TAGIHAN PENDAFTAR         Togihan       Cicilan ke-       Nominal Tagihan       Nominal Potongan       Nominal Bayar       Status         Uang Kuliah Tunggal       1       3.250.000,00       0,00       3.250.000,00       Bistan LukAs         Jun 2023       3.312 0223, 23:59:59       Jun 2023       S.250.000,00       EBLIM LUKAS         VIRTUAL ACCOUNT       Vange Melalul:       3.Jul 2023, 23:59:59       3.250.000,00       S.250.000,00         Solut 2024       S.Jul 2023, 23:59:59       S.250.000,00       S.250.000,00       EBLIM LUKAS                                                                                                    |      |                      |                   |                 |                      |                |              |                  |
| Pembayaran Tagihan Bidya Kuliah         1. Pilih tagihan pendaftar yang akan dibayar       1. Pilih tagihan pendaftar yang akan dibayar         2. Untuk mencetak involce, tekan tombol Generate VA       3. ikuti petunjuk yang tertera         TAGIHAN PENDAFTAR         Tagihan       Cicilan ke-       Nominal Tagihan       Nominal Potongan       Nominal Bayar       Status         Uang Kuliah Tunggal       1       3.250.000,00       0,00       3.250.000,00       EBUM UMAS         Uang Kuliah Tunggal       Jun 2023       3.250.000,00       0,00       3.250.000,00       EBUM UMAS         Total Tagihan Belum Dibayar       tanggal Jotuh Tempo       Nominal       Biaya Admin       Total Pembayaran         VIRTUAL ACCOUNT       3 Jul 2023, 23:59:59       3.260.000,00       Elian UMAS       Elian UMAS         Bayar Melalui:       a Jul 2023, 23:59:59       3.250.000,00       Elian UMAS       Elian UMAS                                                                                                    |      |                      |                   |                 |                      |                |              |                  |
| 1. Pillin togihan pendaftar yang akan dibayar         2. Untuk mencetak involce, tekan tombol Generate VA         3. ikuti petunjuk yang tertera         TAGIHAN PENDAFTAR         Togihan       Cicilan ke-       Nominal Tagihan       Nominal Potongan       Nominal Bayar       Status         Uang Kuliah Tunggal       1       3.250.000,00       0,00       3.250.000,00       BEUM LINKS         Jun 2023       3. Jul 2023, 23:59:59       3.250.000,00       0,00       3.250.000,00       ELUM LINKS         VIRTUAL ACCOUNT       Kode VA       Metode Pembayaran       Tanggal Jatuh Tempo       Nominal       Biaya Admin       Total Pembayaran         S Jul 2023, 23:59:59       3.Jul 2023, 23:59:59       3.250.000,00       ELUM LINKS       ELUM LINKS         VIRTUAL ACCOUNT       3.Jul 2023, 23:59:59       3.250.000,00       Elaya Admin       Total Pembayaran                                                                                                    | Pen  | nbayaran Tagih       | an Biaya Kuliah   |                 |                      |                |              | ×                |
| 2. Unital Hierioteada Broade, tekan tombol demendite VA<br>3. likuti petunjuk yang tertera<br>Tagihan Cicitan ke- Nominal Tagihan Nominal Potongan Nominal Bayar Status<br>Tagihan Li 3.250.000,00 0,00 3.250.000,00 escur LUNAS<br>3. Jul 2023, 23:59:59 3.250.000,00<br>Total Tagihan Belum Dibayar 3.250.000,00<br>VIRTUAL ACCOUNT<br>Kode VA Metode Pembayaran Tanggal Jatuh Tempo Nominal Biaya Admin Total Pembayaran<br>3. Jul 2023, 23:59:59 3.250.000,00                                                                                                    |      | 1. Pilih tagihan p   | endaftar yang a   | ukan dibayar    |                      |                |              |                  |
| Statu pendinju pendinju pendi pendinju pendinju pendi pendinju pendinju pendinju pendinju pendi                                      |      | 3 Ikuti petunjuk     | uk invoice, tekur | tombol Generate | IVA                  |                |              |                  |
| Cicitan ke-       Nominal Tagihan       Nominal Potongan       Nominal Bayar       Status         Long Kullah Tunggal<br>3 Jul 2023, 23:59:59       1       3.250.000,00       0,00       3.250.000,00       ELUM LUMAR         Total Tagihan Belum Dibayar       3.250.000,00       0.00       3.250.000,00       ELUM LUMAR         VIRTUAL ACCOUNT       3 Jul 2023, 23:59:59       3.250.000,00       Sayar Melalul:       3 Jul 2023, 23:59:59       3.250.000,00                                                                                                    |      | a. ikati petanjak    | yong tertero      |                 |                      |                |              |                  |
| TAGIHAN PENDAFTAR         Tagihan       Cicilan ke-       Nominal Tagihan       Nominal Potongan       Nominal Bayar       Status         Uang Kuliah Tunggal       1       3.250.000,00       0,00       3.250.000,00       EEUM UMAS         Jul 2023, 23:59:59       Jun 2023       Jun 2023       3.250.000,00       EEUM UMAS         Total Tagihan Belum Dibayar       Status       3.250.000,00       S.250.000,00       EEUM UMAS         VIRTUAL ACCOUNT         Kode VA       Metode Pembayaran       Tanggal Jatuh Tempo       Nominal       Biaya Admin       Total Pembayaran         S Jul 2023, 23:59:59       3.250.000,00       S.250.000,00       S.250.0                                                                                                    |      |                      |                   |                 |                      |                |              |                  |
| Kode VA       Metode Pembayaran       Tanggal Jaul 2023, 23:59:59       Salu 2023, 23:59:59       Salu 2023, 23:59:59         Kode VA       Metode Pembayaran       Tanggal Jaul 2023, 23:59:59       Salu 2023, 23:59:59       Salu 2023, 23:59:59                                                                                                    |      |                      |                   |                 |                      |                |              |                  |
| Tagihan       Cicitan ke-       Nominal Tagihan       Nominal Potongan       Nominal Bayar       Status         Uang Kuliah Tunggal<br>3 Jul 2023, 23:59:59       1       3.250.000,00       0,00       3.250.000,00       securi UNAS         Total Tagihan Belum Dibayar       Jun 2023       3.250.000,00       securi UNAS       3.250.000,00       securi UNAS         VIRTUAL ACCOUNT       Kode VA       Metode Pembayaran       Tanggal Jotuh Tempo       Nominal       Blaya Admin       Total Pembayaran         Bayar Melalui:       3 Jul 2023, 23:59:59       3.250.000,00       securi Virtual Account       securi Virtual Account                                                                                                    | TAGI | HAN PENDAFT          | AR                |                 |                      |                |              |                  |
| Image Kullich Tunggal<br>3 Jul 2023, 23:59:59       1       3.250.000,00       ■ELUM LINKS         Total Tagihan Belum Dibayar       3.250.000,00       ■ELUM LINKS         VIRTUAL ACCOUNT        ✓ CENERATE V         Kode VA       Metode Pembayaran       Tanggal Jatuh Tempo       Nominal       Biaya Admin       Total Pembayaran         Bayar Melalul:       3 Jul 2023, 23:59:59       3.250.000,00       ■       ■                                                                                                    |      | Tagihan              |                   | Cicilan ke-     | Nominal Tagihan      | Nominal Potong | an Nominal B | ayar Status      |
| Uang Kullah Tunggal<br>3 Jul 2023, 23:59:59     Jun 2023     Jun 2023     CUS CUS CUS CUS CUS CUS CUS CUS CUS CUS                                                                                                    | 0    |                      |                   | 1               | 3 250 000 00         | 0              | 00 3 250 00  |                  |
| 3 Jul 2023, 23:59:59<br>Total Tagihan Belum Dibayar  CENERATE V  CENERATE V  VIRTUAL ACCOUNT  Kode VA Metode Pembayaran  3 Jul 2023, 23:59:59 3 2:50.000,00  Bayar Melalul: □ App                                                                                                    | 0    | Uang Kuliah Tu       | nggal             | Jun 2023        |                      | -              |              |                  |
| Total Tagihan Belum Dibayar     3.250.000,00       ✓ CENERATE V       VIRTUAL ACCOUNT       Kode VA     Metode Pembayaran       Tanggal Jatuh Tempo     Nominal       Bayar Melalul:       □ App                                                                                                    |      | 3 Jul 2023, 23:5     | 9:59              |                 |                      |                |              |                  |
| VIRTUAL ACCOUNT<br>Kode VA Metode Pembayaran Tanggal Jatuh Tempo Nominal Biaya Admin Total Pembayaran<br>3 Jul 2023, 23:59:59 3.250.000,00<br>Bayar Melalul:<br>a App                                                                                                    |      | Total Tagihan B      | elum Dibayar      |                 |                      |                |              | 3.250.000,00     |
| VIRTUAL ACCOUNT<br>Kode VA Metode Pembayaran Tanggal Jatuh Tempo Nominal Biaya Admin Total Pembayaran<br>3 Jul 2023, 23:59:59 3.250.000,00 ■<br>Bayar Melalul:<br>□ App                                                                                                    |      |                      |                   |                 |                      |                |              |                  |
| VIRTUAL ACCOUNT<br>Kode VA Metode Pembayaran Tanggal Jatuh Tempo Nominal Biaya Admin Total Pembayaran<br>3 Jul 2023, 23:59:59 3.250.000,00<br>Bayar Melalul:<br>a App                                                                                                    |      |                      |                   |                 |                      |                |              |                  |
| VIRTUAL ACCOUNT<br>Kode VA Metode Pembayaran Tanggal Jatuh Tempo Nominal Biaya Admin Total Pembayaran<br>3 Jul 2023, 23:59:59 3.250.000,00<br>Bayar Melalul:<br>a App                                                                                                    |      |                      |                   |                 |                      |                |              | GENERATE VA      |
| Kode VA     Metode Pembayaran     Tanggal Jatuh Tempo     Nominal     Biaya Admin     Total Pembayaran       3 Jul 2023, 23:59:59     3.250.000,00     Bayar Melalui:     Image: Comparison of the second second seco                                                                                                    | VIRT | UAL ACCOUN           | r                 |                 |                      |                |              |                  |
| Kole VX     Metode reindografin     Hanggaraduan reingo     Kolminia     Endografin       3 Jul 2023, 23:59:59     3.250.000,00     Image: Cole Period de la Period de la Pe                                                                                        |      | Kode VA              | Metode P          |                 | Tanagal Jatub Tempo  | Nominal        |              | Total Dembauaran |
| 3 Jul 2023, 23:59:59 3.250.000,00 Bayar Melalul: C App                                                                                                    |      | KODE VA              | Metode P          | embayaran       | ranggar Jatun Tempo  | Nomindi        | Bidyd Admin  | Total Pembayaran |
| Bayar Melalui:                                                                                                    |      |                      |                   |                 | 3 Jul 2023, 23:59:59 | 3.250.000,00   |              |                  |
| C App                                                                                                    |      |                      | Bayar Melalu      | ui:             |                      |                |              |                  |
|                                                                                                    |      |                      | E ADD             |                 |                      |                |              |                  |
|                                                                                                    |      |                      |                   |                 |                      |                |              |                  |
|                                                                                                    |      |                      |                   |                 |                      |                |              |                  |
|                                                                                                    |      |                      |                   |                 |                      |                |              |                  |
|                                                                                                    |      |                      |                   |                 |                      |                |              |                  |
|                                                                                                    |      |                      |                   |                 |                      |                |              |                  |

10. Setelah pembayaran biaya daftar ulang berhasil, maka Status TAGIHAN PENDAFTAR akan berubah menjadi LUNAS.

| ID Pendaftar                                | Tanggal Daftar<br>21 Juni 2023, 12:00:00 | Nama Lengkap                 |                  |                          |        |
|---------------------------------------------|------------------------------------------|------------------------------|------------------|--------------------------|--------|
| Jalur Pendaftaran                           | Gelombang<br>Gelombang 1                 | Periode<br>2023 Ganjil       |                  | Sistem Kuliah<br>Reguler |        |
| Pilhan 1                                    |                                          | Pilihan 2                    |                  |                          |        |
| Pilihan 3                                   |                                          | Pilihan 4                    |                  |                          |        |
| Pilhan 5<br>-                               |                                          |                              |                  |                          |        |
| Program Studi Diterima                      |                                          |                              |                  |                          |        |
| Uang Kuliah Tunggal (UKT)                   |                                          | Nominal UKT<br>Rp. 3.250.000 |                  |                          |        |
|                                             |                                          | Sembunyikan 💊                |                  |                          |        |
| AGIHAN PENDAFTAR                            |                                          |                              |                  |                          |        |
| Tagihan                                     | Cicilan ke-                              | Nominal Tagihan              | Nominal Potongan | Nominal Bayar            | Status |
| Uang Kuliah Tunggal<br>3 Jul 2023, 23:59:59 | 1<br>Jun 2023                            | 3.250.000,00                 | 0,00             | 3.250.000,00             | LUNAS  |
| Total Tagiban Belum Dibauar                 |                                          |                              |                  |                          | 0.00   |

11. Setelah pembayaran selesai, masuk menu ke-5 "Daftar Ulang"

|     | 4 Hasil Seleksi |                         |                                          |                              |                          |                                                            |
|-----|-----------------|-------------------------|------------------------------------------|------------------------------|--------------------------|------------------------------------------------------------|
| [ [ | 5 Daftar Ulang  | ID Pendaftar            | Tanggal Daftar<br>21 Juni 2023, 12:00:00 | Nama Lengkap                 |                          |                                                            |
|     |                 | Jalur Pendaftaran       | Gelombang<br>Gelombang 1                 | Periode<br>2023 Ganjil       | Sistem Kuliah<br>Reguler |                                                            |
|     |                 | Piliban 1               |                                          | Pilihan 2                    |                          |                                                            |
|     |                 | Pilihan 3<br>-          |                                          | Pilihan 4<br>-               |                          |                                                            |
|     |                 | Pilihan 5<br>-          |                                          |                              |                          |                                                            |
|     |                 | Program Studi Diterima  |                                          |                              |                          |                                                            |
|     |                 | Uang Kuliah Tunggal (UK | π)                                       | Nominal UKT<br>Rp. 3.250.000 |                          |                                                            |
|     |                 |                         | Sembu                                    | unyikan n                    |                          |                                                            |
|     |                 | Syarat                  |                                          | Dokumen                      | Status Keterang          | an                                                         |
|     |                 | Berkas Wajib            |                                          |                              |                          |                                                            |
|     |                 | Formulir Pendaftaran UI | ang *                                    | Belum ada<br>dokumen         |                          |                                                            |
|     |                 | KTP / Tanda Pengenal C  | calon Mahasiswa *                        | Belum ada<br>dokumen         |                          |                                                            |
|     |                 | Kartu Keluarga *        |                                          | Belum ada<br>dokumen         |                          | Activate Windows                                           |
|     |                 | Pas Foto Background Bi  | ru (ukuran maksimal 1 MB deng            | jan Belum ada                |                          | Go to Settings to activate Wir<br>Butuh Bantuan? Hubungi K |

12. Untuk upload berkas daftar ulang, silahkan scrool kebawah kemudian klik "Ubah Berkas"

| Syarat                                                                                                    | Dokumen              | Status    | Keterangan  |
|----------------------------------------------------------------------------------------------------|----------------------|-----------|-------------|
| Berkas Wajib                                                                                                    |                      |           |             |
| Formulir Pendaftaran Ulang *                                                                                                    | Belum ada<br>dokumen |           |             |
| KTP / Tanda Pengenal Calon Mahasiswa *                                                                                                    | Belum ada<br>dokumen |           |             |
| Kartu Keluarga *                                                                                                    | Belum ada<br>dokumen |           |             |
| Pas Foto Background Biru (ukuran maksimal 1 MB dengan format file JPG) •                                                                           | Belum ada<br>dokumen |           |             |
| Scan Akte Kelahiran / Surat Kenal Lahir *                                                                                                    | Belum ada<br>dokumen |           |             |
| Slip Bukti Setoran Pembayaran UKT / Form Kesediaan Bayar<br>Sendiri (KIP-K dalam proses pengajuan) *                                               | Belum ada<br>dokumen |           |             |
| Surat Kesanggupan Pembayaran UKT *                                                                                                    | Belum ada<br>dokumen |           |             |
| Surat Keterangan Bebas Narkoba *                                                                                                    | Belum ada<br>dokumen |           |             |
| Surat Keterangan Lulus / Surat Keterangan Kelas 12 dari<br>Kepala Sekolah (lulusan tahun 2023) / Scan ijazah (lulusan<br>tahun 2021, 2022, 2023) * | Belum ada<br>dokumen |           |             |
| Berkas Pendukung                                                                                                    |                      |           |             |
| Surat Keterangan Bebas Buta Warna (wajib jurusan teknik)                                                                                           | Belum ada<br>dokumen |           |             |
| <ul> <li>Syarat yang memiliki tanda bintang (*) bersifat wajib</li> </ul>                                                                          | Ub                   | ah Berkas | Selanjutnya |

13. Klik "Pilih File" kemudian upload berkas daftar ulang yang sesuai dengan syarat. Pastikan jenis dan ukuran file sudah sesuai. File yang bertanda bintang wajib diisi. Setelah semua file diupload, jangan lupa untuk klik "SIMPAN" pada bagian kanan bawah.

| Silp Butti Setoran Pembayaran UKT / Form Kesediaan<br>Bayar Sendiri (KIP-K dalam proses pengajuan) *                                               | Belum ada<br>dokumen<br>Pilih File<br>JPG, JPBG, Par<br>(maxsize: 2MB) |  |
|----------------------------------------------------------------------------------------------------|------------------------------------------------------------------------|--|
| Surat Kesanggupan Pembayaran UKT *                                                                                                    | Belum ada<br>dokumen<br>Pilih Filo<br>JPg. JPeg. pdl<br>(maxsize: 2MB) |  |
| Surat Keterangan Bebas Narkoba *                                                                                                    | Belum ada<br>dokumen<br>Pilin Filo<br>jpg. jpeg. pdf<br>(maxsize: 2MB) |  |
| Surat Keterangan Lulus / Surat Keterangan Kelas 12 dari<br>Kepala Sekolah (lulusan tahun 2023) / Scan ijazah<br>(lulusan tahun 2021, 2022, 2023) * | Belum ada<br>dokumen<br>Pilin Filo<br>Jpg. Jpeg. pdf<br>(maxsize: 2MB) |  |
| Berkas Pendukung                                                                                                    |                                                                        |  |
| Surat Keterangan Bebas Buta Warna (wajib jurusan teknik)                                                                                           | Belum ada<br>dokumen<br>Pilih Filo<br>JPG-JIPGg, Par<br>(maxsize: 2MB) |  |
| - Syarat yang memiliki tanda bintang $(^{\ast})$ bersifat wajib                                                                                    | Batal Simpon                                                           |  |

14. File yang telah diupload akan muncul status "Diproses", pada saat tersebut berkas masih diverifikasi oleh Tim PMB. Silahkan check secara berkala. Untuk berkas yang masih berstatus "diproses" maka dapat diubah dengan klik "Ubah Berkas"

Tim akan memberikan keterangan pada bagian kanan jika ada berkas yang kurang sesuai, silahkan segera diperbaiki.

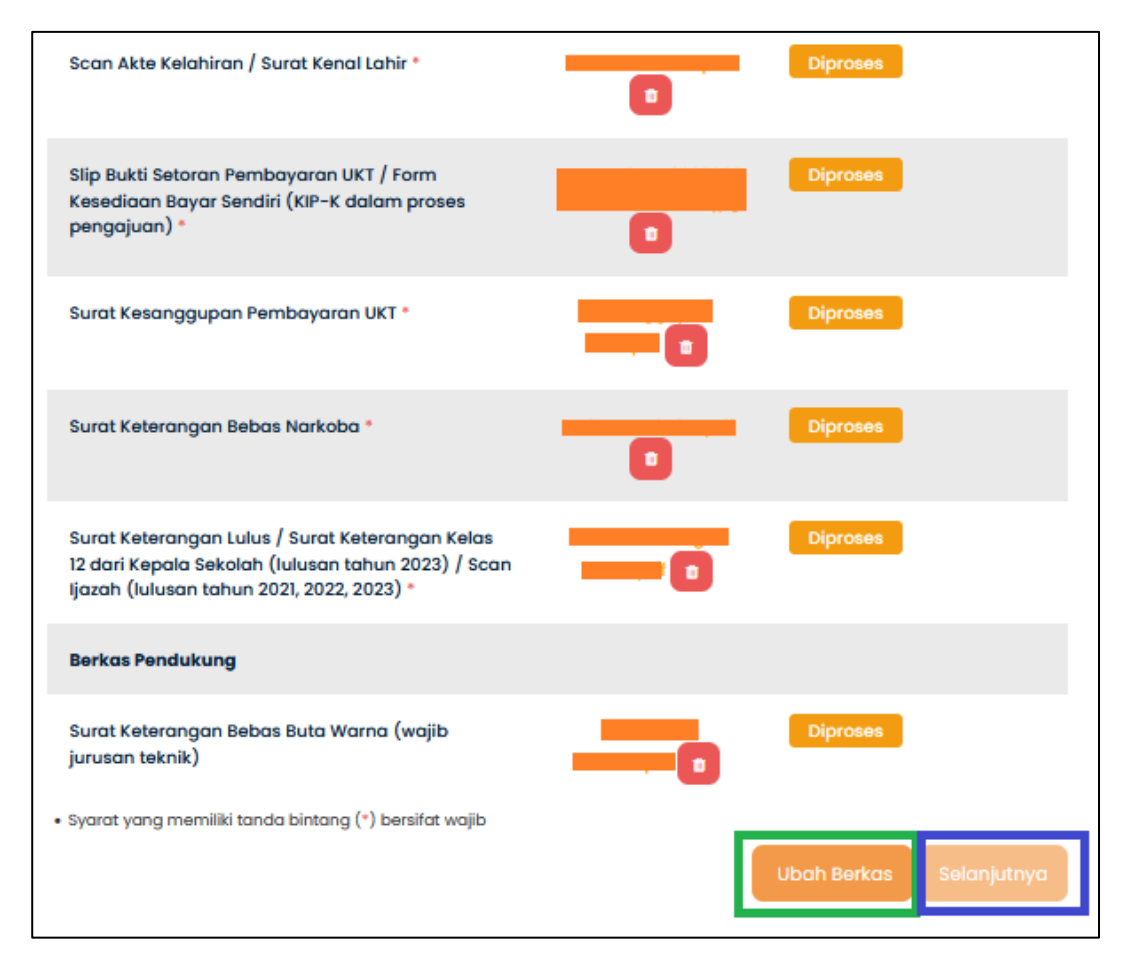

15. Jika file sudah selesai diverifikasi oleh Tim PMB dan sudah sesuai, maka berkas akan berstatus "Diterima", maka proses daftar ulang telah selesai, tidak perlu diklik "Selanjutnya". Setelah periode daftar ulang berakhir, maka camaba akan mendapatkan email untuk bergabung di group Program Studi masing-masing.

|  | Berkas Wajib                                                                                                    |                      |                                           |
|--|----------------------------------------------------------------------------------------------------|----------------------|-------------------------------------------|
|  | Formulir Pendaftaran Ulang *                                                                                                    |                      | Diterima                                  |
|  | KTP / Tanda Pengenal Calon Mahasiswa *                                                                                                    | _                    | Diterima                                  |
|  | Kartu Keluarga *                                                                                                    |                      | Diterima                                  |
|  | Pas Foto Background Biru (ukuran maksimal 1 MB<br>dengan format file JPG) *                                                                        |                      | Diterima                                  |
|  | Scan Akte Kelahiran / Surat Kenal Lahir *                                                                                                    |                      | Diterima                                  |
|  | Slip Bukti Setoran Pembayaran UKT / Form<br>Kesediaan Bayar Sendiri (KIP-K dalam proses<br>pengajuan) *                                            |                      | Diterima                                  |
|  | Surat Kesanggupan Pembayaran UKT *                                                                                                    |                      | Diterima                                  |
|  | Surat Keterangan Bebas Narkoba *                                                                                                    |                      | Diterima                                  |
|  | Surat Keterangan Lulus / Surat Keterangan Kelas 12<br>dari Kepala Sekolah (lulusan tahun 2023) / Scan<br>Ijazah (lulusan tahun 2021, 2022, 2023) * |                      | Diterima                                  |
|  | Berkas Pendukung                                                                                                    |                      |                                           |
|  | Surat Keterangan Bebas Buta Warna (wajib jurusan teknik)<br>• Syarat yang memiliki tanda bintang (*) bersifat wajib                                | Belum ada<br>dokumen | NIM anda masih<br>diproses<br>Selanjutnya |
|  |                                                                                                    |                      |                                           |